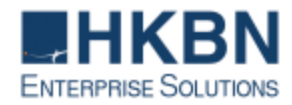

# **HKBN Email Setting Guide**

| La construcción de composition | Coming Names and Alamatic and Ala                                                                                                    |
|--------------------------------|----------------------------------------------------------------------------------------------------|
| incoming server:               | Server Name: pop3.bbmail.com.nk                                                                                                    |
|                                | Port: 110                                                                                                    |
|                                | SSL: NO                                                                                                    |
|                                | Login ID: Full email address (e.g. test@hkbn.com.hk)                                                                                      |
|                                | Password: Customer set password                                                                                                    |
|                                | ·                                                                                                    |
|                                | Or                                                                                                    |
|                                |                                                                                                    |
|                                | Server Name: pop3.bbmail.com.hk                                                                                                    |
|                                | Port: 995                                                                                                    |
|                                |                                                                                                    |
|                                | Login ID: Full amail address (a.g. tast@hkhn.com.hk)                                                                                      |
|                                | Login ID. Full entail address (e.g. test@hkbh.com.nk)                                                                                     |
|                                | Password: Customer set password                                                                                                    |
|                                |                                                                                                    |
| Outgoing Server:               | Sorver Name: homeguy hhmail com hk                                                                                                    |
|                                | Server Name. nomegw.ppman.com.nk                                                                                                    |
|                                | Port: 465                                                                                                    |
|                                | Port: 465                                                                                                    |
|                                | Server Name, homegw.bbman.com.nk<br>Port: 465<br>SSL: Require (All Authentication)                                                        |
|                                | Port: 465<br>SSL: Require (All Authentication)<br>Login ID: Full email address (e.g. test@hkbn.com.hk)                                    |
|                                | Port: 465<br>SSL: Require (All Authentication)<br>Login ID: Full email address (e.g. test@hkbn.com.hk)<br>Password: Customer set password |
|                                | Port: 465<br>SSL: Require (All Authentication)<br>Login ID: Full email address (e.g. test@hkbn.com.hk)<br>Password: Customer set password |
|                                | Port: 465<br>SSL: Require (All Authentication)<br>Login ID: Full email address (e.g. test@hkbn.com.hk)<br>Password: Customer set password |
|                                | Port: 465<br>SSL: Require (All Authentication)<br>Login ID: Full email address (e.g. test@hkbn.com.hk)<br>Password: Customer set password |
|                                | Port: 465<br>SSL: Require (All Authentication)<br>Login ID: Full email address (e.g. test@hkbn.com.hk)<br>Password: Customer set password |
|                                | Port: 465<br>SSL: Require (All Authentication)<br>Login ID: Full email address (e.g. test@hkbn.com.hk)<br>Password: Customer set password |
|                                | Port: 465<br>SSL: Require (All Authentication)<br>Login ID: Full email address (e.g. test@hkbn.com.hk)<br>Password: Customer set password |
|                                | Port: 465<br>SSL: Require (All Authentication)<br>Login ID: Full email address (e.g. test@hkbn.com.hk)<br>Password: Customer set password |
|                                | Port: 465<br>SSL: Require (All Authentication)<br>Login ID: Full email address (e.g. test@hkbn.com.hk)<br>Password: Customer set password |
|                                | Port: 465<br>SSL: Require (All Authentication)<br>Login ID: Full email address (e.g. test@hkbn.com.hk)<br>Password: Customer set password |

# HKBN Email Server Information (Recommended For Mobile/ Laptop/ Tablet Device)

| Incoming server: | Server: imap.bbmail.com.hk                                                                                                    |
|------------------|----------------------------------------------------------------------------------------------------|
|                  | Port· 993                                                                                                    |
|                  | Convertient CCL /TLC [For Andresid Devices CCL /TLC / 按亞                                                                                        |
|                  | Security: SSL/TLS [For Android Device: SSL/TLS (接受                                                                                              |
|                  | 所有憑證)]                                                                                                    |
|                  | Authentication: PLAIN                                                                                                    |
|                  |                                                                                                    |
|                  |                                                                                                    |
|                  |                                                                                                    |
|                  |                                                                                                    |
|                  |                                                                                                    |
|                  |                                                                                                    |
|                  |                                                                                                    |
|                  |                                                                                                    |
|                  |                                                                                                    |
|                  |                                                                                                    |
|                  |                                                                                                    |
|                  |                                                                                                    |
|                  |                                                                                                    |
|                  |                                                                                                    |
| Outgoing server: | Server: homegw hhmail com hk                                                                                                    |
| Outgoing server: | Server: homegw.bbmail.com.hk                                                                                                    |
| Outgoing server: | Server: homegw.bbmail.com.hk<br>Port: 465                                                                                                    |
| Outgoing server: | Server: homegw.bbmail.com.hk<br>Port: 465<br>Security: SSL/TLS [For Android Device: SSL/TLS (接受                                                 |
| Outgoing server: | Server: homegw.bbmail.com.hk<br>Port: 465<br>Security: SSL/TLS [For Android Device: SSL/TLS (接受<br>所有憑證)]                                       |
| Outgoing server: | Server: homegw.bbmail.com.hk<br>Port: 465<br>Security: SSL/TLS [For Android Device: SSL/TLS (接受<br>所有憑證)]<br>Authentication: Automatic or PLAIN |
| Outgoing server: | Server: homegw.bbmail.com.hk<br>Port: 465<br>Security: SSL/TLS [For Android Device: SSL/TLS (接受<br>所有憑證)]<br>Authentication: Automatic or PLAIN |
| Outgoing server: | Server: homegw.bbmail.com.hk<br>Port: 465<br>Security: SSL/TLS [For Android Device: SSL/TLS (接受<br>所有憑證)]<br>Authentication: Automatic or PLAIN |
| Outgoing server: | Server: homegw.bbmail.com.hk<br>Port: 465<br>Security: SSL/TLS [For Android Device: SSL/TLS (接受<br>所有憑證)]<br>Authentication: Automatic or PLAIN |
| Outgoing server: | Server: homegw.bbmail.com.hk<br>Port: 465<br>Security: SSL/TLS [For Android Device: SSL/TLS (接受<br>所有憑證)]<br>Authentication: Automatic or PLAIN |
| Outgoing server: | Server: homegw.bbmail.com.hk<br>Port: 465<br>Security: SSL/TLS [For Android Device: SSL/TLS (接受<br>所有憑證)]<br>Authentication: Automatic or PLAIN |
| Outgoing server: | Server: homegw.bbmail.com.hk<br>Port: 465<br>Security: SSL/TLS [For Android Device: SSL/TLS (接受<br>所有憑證)]<br>Authentication: Automatic or PLAIN |
| Outgoing server: | Server: homegw.bbmail.com.hk<br>Port: 465<br>Security: SSL/TLS [For Android Device: SSL/TLS (接受<br>所有憑證)]<br>Authentication: Automatic or PLAIN |
| Outgoing server: | Server: homegw.bbmail.com.hk<br>Port: 465<br>Security: SSL/TLS [For Android Device: SSL/TLS (接受<br>所有憑證)]<br>Authentication: Automatic or PLAIN |
| Outgoing server: | Server: homegw.bbmail.com.hk<br>Port: 465<br>Security: SSL/TLS [For Android Device: SSL/TLS (接受<br>所有憑證)]<br>Authentication: Automatic or PLAIN |
| Outgoing server: | Server: homegw.bbmail.com.hk<br>Port: 465<br>Security: SSL/TLS [For Android Device: SSL/TLS (接受<br>所有憑證)]<br>Authentication: Automatic or PLAIN |
| Outgoing server: | Server: homegw.bbmail.com.hk<br>Port: 465<br>Security: SSL/TLS [For Android Device: SSL/TLS (接受<br>所有憑證)]<br>Authentication: Automatic or PLAIN |
| Outgoing server: | Server: homegw.bbmail.com.hk<br>Port: 465<br>Security: SSL/TLS [For Android Device: SSL/TLS (接受<br>所有憑證)]<br>Authentication: Automatic or PLAIN |

1) Open Outlook 2016 / Outlook 365, select "File"

## <u>開啟 Outlook 2016 / Outlook 365 選擇 "檔案"</u>

| File                  | Home | Send / Re                      | ceive     | Folder | View  | He           | elp 🤇   | Tell me what | t you want to do |
|-----------------------|------|--------------------------------|-----------|--------|-------|--------------|---------|--------------|------------------|
| New New<br>Email Item |      | lgnore<br>Clean Up ∓<br>Junk ∓ | Delete Ar | rchive | Reply | Reply<br>All | Forward | 🖳 Meeting    | Move to: ?       |
| New                   |      | Del                            | ete       |        |       | F            | Respond |              | Quick            |

### 2) Select "Add Account"

#### 選擇 "新增帳戶"

| Save Attachments  | + Add Account                                                                                                    |
|-------------------|----------------------------------------------------------------------------------------------------|
| Print             | Account Settings<br>Change settings for this account or set up more connections.<br>Account Access this account on the web.                  |
| Office<br>Account | Settings *       https://outlook.office365.com/owa/hkbn.com.hk/         Get the Outlook app for iPhone, iPad, Android, or Windows 10 Mobile. |
| Support           | <u>Change</u>                                                                                                    |
| Options           | Automatic Replies (Out of Office)                                                                                                    |
| Exit              | Use automatic replies to notify others that you are out of office, on vacation, or not available to respond to email messages.<br>Replies    |

3) Type your "Email Account" and check Let me set up my account manually and click "Connect"

輸入您的電子郵件地址,選取[進階選項],核取方塊[讓我手動設定我的帳戶],然後選取[連線]

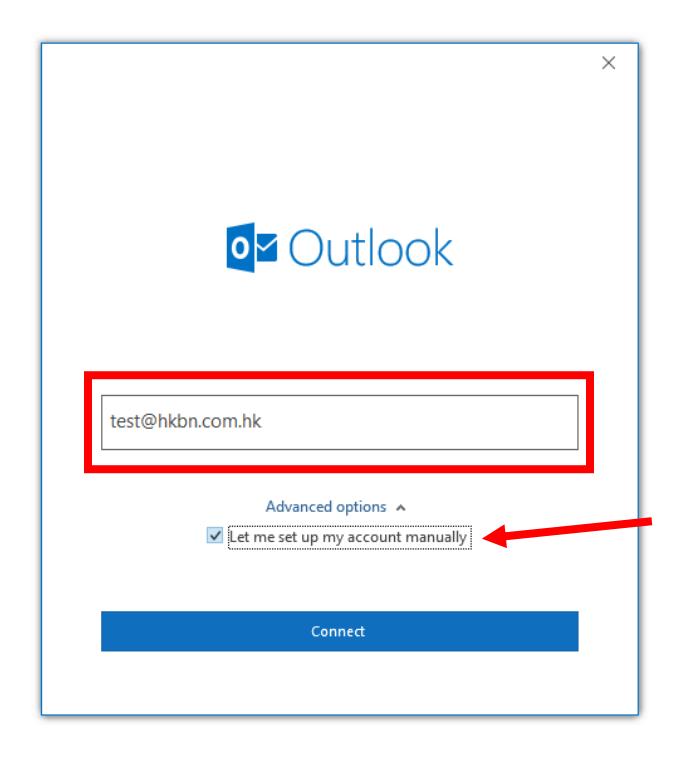

4) Choose POP3 or IMAP depending on User's Requirement

視乎用戶需求,選擇 POP3 或 IMAP

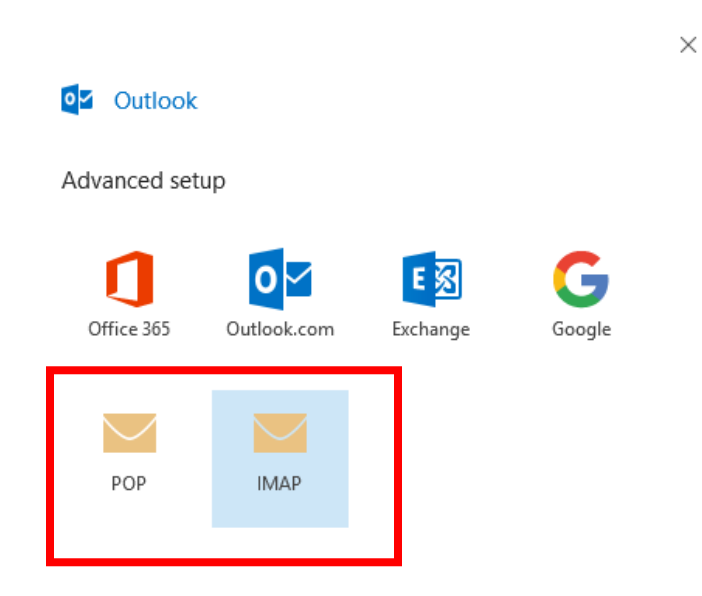

#### 5) Input the server information mentioned on page 1 and press next

## 輸入於第一頁提供之伺服器資料,並按下一步

範例1)使用 pop3.bbmail.com.hk

Example 1: Using pop3.bbmail.com.hk as Incoming mail Server

| Incoming server:                                     |                                                      |  |  |  |
|------------------------------------------------------|------------------------------------------------------|--|--|--|
| Server Name: pop3.bbmail.com.hk                      | Server Name: pop3.bbmail.com.hk                      |  |  |  |
| Port: 110                                            | Port: 995                                            |  |  |  |
| SSL: NO                                              | SSL: SSL/TLS                                         |  |  |  |
|                                                      |                                                      |  |  |  |
| Login ID: Full email address (e.g. test@hkbn.com.hk) | Login ID: Full email address (e.g. test@hkbn.com.hk) |  |  |  |
| Password: Customer set password                      | Password: Customer set password                      |  |  |  |
| Outgoin                                              | g server:                                            |  |  |  |
| Server Name: homegw.bbmail.com.hk                    |                                                      |  |  |  |
| Port: 465                                            |                                                      |  |  |  |
| SSL: SSL/TLS                                         |                                                      |  |  |  |

| FOF Account Settings                            | (1)          | TOT Account Settings                                     |        |
|-------------------------------------------------|--------------|----------------------------------------------------------|--------|
| test@hkbn.com.hk                                | (Not you:)   | test@hkbn.com.hk (N                                      | ot you |
| Incoming mail                                   |              | Incoming mail                                            |        |
| Server pop3.bbmail.com.hk Po                    | ort 110      | Server pop3.bbmail.com.hk Port 995                       | 1      |
| This server requires an encrypted connection (S | SSL/TLS)     | This server requires an encrypted connection (SSL/TLS)   |        |
| Require logon using Secure Password Authenti    | cation (SPA) | Require logon using Secure Password Authentication (SPA) |        |
| Outgoing mail                                   |              | Outgoing mail                                            |        |
| Server homegw.bbmail.com.hk P                   | ort 465      | Server homegw.bbmail.com.hk Port 465                     | 1      |
| Encryption method SSL/TLS -                     |              | Encryption method SSI/TIS                                | 1      |
| Require logon using Secure Password Authenti    | cation (SPA) | Require Jonan using Secure Parsword Authentication (SPA) |        |
| Message delivery                                |              |                                                          |        |
| Use an existing data file                       |              | Message delivery                                         |        |
| Browse                                          |              | Use an existing data file                                |        |
|                                                 |              | Browse                                                   |        |
| Go back                                         | Next         |                                                          |        |

Example 2: Using imap.bbmail.com.hk as Incoming mail Server

#### Incoming server:

Server: imap.bbmail.com.hk

Port: 993 Security: SSL/TLS

#### Outgoing server:

Port: 465 Security: SSL/TLS

|                                           | ×                 |
|-------------------------------------------|-------------------|
| IMAP Account Settings<br>test@hkbn.com.hk | (Not you?)        |
| Incoming mail                             |                   |
| Server imap.bbmail.com.hk                 | Port 993          |
| Encryption method SSL/TLS 🔻               |                   |
| Require logon using Secure Password Auth  | hentication (SPA) |
| Outgoing mail                             |                   |
| Server homegw.bbmail.com.hk               | Port 465          |
| Encryption method SSL/TLS 🔽 🤸             |                   |
| Require logon using Secure Password Auth  | hentication (SPA) |
|                                           |                   |
|                                           |                   |
|                                           |                   |
|                                           |                   |

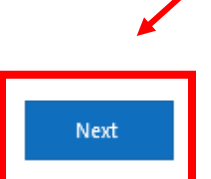

Go back

6) Input your "Email Account" Password, and press Connect

**輸入用**戶的電子郵件密碼,並按連線

| test@hkbn.com.hk | (Not you?) |
|------------------|------------|
| Password         |            |
| *****            | <u>م</u>   |

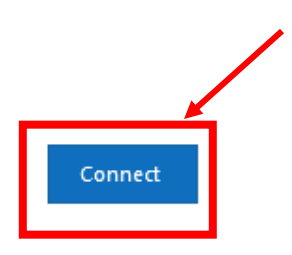

Go back

#### Email client setting - Windows Mail (Windows 10/Windows 11 Built In Application)

1) Open Windows Mail, Click on Accounts, Select Add Account.

開啟 Windows Mail, 選擇帳戶, 選擇右方的新增帳戶

| Mail       |                             | - 🗆 X                               |
|------------|-----------------------------|-------------------------------------|
| ≡          | Search $ ho$ $ ho$ $orall$ | Manage accounts                     |
| + New mail | All 🗸                       | Select an account to edit settings. |
| Accounts   |                             | C Link inboxes                      |
|            |                             | + Add account                       |
|            |                             |                                     |

#### 2) Scroll to the bottom and click Advanced setup

## 捲動到最下方並選擇進階設定

| iCloud                     |         |
|----------------------------|---------|
| Other account<br>POP, IMAP |         |
| Advanced setup             |         |
|                            | X Close |

#### 3) Select Internet email

#### 選擇"網絡電子郵件

Advanced setup

Choose the kind of account you want to setup. If you're not sure, check with your service provider.

#### Exchange ActiveSync

Includes Exchange and other accounts that use Exchange ActiveSync.

#### Internet email

POP or IMAP accounts that let you view your email in a web browser.

4) Input the below information according to the requirement below, then click sign in.

## 按照以下指示輸入您的帳戶資料,然後登入

請注意,用戶名稱一欄,用戶是需要輸入完整的電子郵件地址

Reminder: For Username Session, customer are required to input full email address

| Email address                                           |
|---------------------------------------------------------|
| test@hkbn.com.hk                                        |
| User name                                               |
| test@hkbn.com.hk                                        |
| Examples: kevinc, kevinc@contoso.com, domain\kevinc     |
| Password                                                |
| •••••                                                   |
| Account name                                            |
| Test                                                    |
| Send your messages using this name                      |
| Test                                                    |
|                                                         |
| Incoming email server                                   |
| imap.bbmail.com.hk                                      |
| Account type                                            |
| IMAP4 ~                                                 |
| Outgoing (SMTP) email server                            |
| homegw.bbmail.com.hk                                    |
|                                                         |
| Outgoing server requires authentication                 |
| ✓ Use the same user name and password for sending email |
| Require SSL for incoming email                          |
| Require SSL for outgoing email                          |
|                                                         |

#### Microsoft Outlook 2013

#### 1) Open Outlook 2013, select "File"

開啟 Outlook 2013 選擇 "檔案"

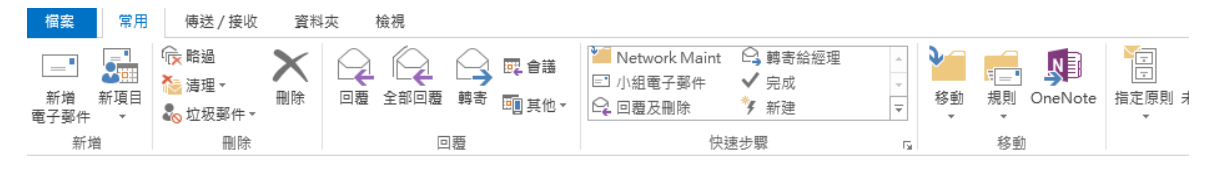

#### 2) Select "Add Account"

| 選擇 "新增帳   | 戶"<br>"                                                      |
|-----------|--------------------------------------------------------------|
| E         |                                                              |
| 資訊        | 帳戶資訊                                                         |
| 開啟和匯出     | <ul> <li>無可用帳戶,請新道電子鄧件帳戶,以啟用其他功能。</li> <li>● 新增帳戶</li> </ul> |
| お伊利爾      | 帳戶設定<br>模更此帳戶的設定或設定更多連線。                                     |
| 列印        | ₩97./~ Rix.AL<br>▼                                           |
| Office 帳戶 | 信箱清理<br>清空删除的項目和封存,以管理信箱大小。                                  |
| 選項        | """"""""""""""""""""""""""""""""""""""                       |

#### 3) Select "Email Account" and click "Next"

# 選擇 "電子郵件帳戶",並按 "下一步"

| ●電子郵件帳戶()<br>通知予想网络客服務提供者(KD)。       | 城市的公司所提供的言子                                                                                                    |            |  |  |
|--------------------------------------|----------------------------------------------------------------------------------------------------|------------|--|--|
| ◎ 其他(0)                              | 1 2 1 1 1 2 1 1 1 1 1 1 1 1 2 1 1 2 1 1 2 1 1 2 1 1 2 1 2 1 2 1 2 1 2 1 2 1 2 1 2 1 2 1 2 1 2 1 2 1 2 1 2 1 2 1 | 34PTT 11x/ |  |  |
| 連線全下列顯示的伺服器類型。<br>Fax Mail Transport |                                                                                                    |            |  |  |
|                                      |                                                                                                    |            |  |  |
|                                      |                                                                                                    |            |  |  |
|                                      |                                                                                                    |            |  |  |
|                                      |                                                                                                    |            |  |  |
|                                      |                                                                                                    |            |  |  |
|                                      |                                                                                                    |            |  |  |

## 4) Select "Manual setup or additional server types" and click "Next"

選擇 "手動設定或其他伺服器類型",並按 "下一步"

| <b>自動帳戶設定</b><br>手動設定帳戶或選 | 線至其他伺服器類型。            | ×                    | 2 |
|---------------------------|-----------------------|----------------------|---|
| ◎ 電子郵件帳戶(A)               |                       |                      |   |
| 您的名稱(Y):                  | <b>節例: </b>           |                      |   |
| 電子郵件地址(E):                | 範例: ellen@contoso.com |                      |   |
| 密碼(P):<br>重新鍵人密碼(II):     | 建入網際網路服務提供者給您的密碼。     |                      |   |
| ◎ (手動設定或其他伺服              | R器類型( <u>M)</u>       |                      |   |
|                           |                       | < 上一步(B) 下一步(N) > 取消 |   |

5) Select "POP or IMAP" and click "Next"

選擇 "POP" 或 "IMAP", 並按 "下一步"

| 選擇服務                                                                                                    | 卷               |
|----------------------------------------------------------------------------------------------------|-----------------|
| ◎ Microsoft Exchange Server 或相容服務(M)<br>連線至 Exchange 帳戶以存取電子郵件、行事器、連接人、工作和語音信箱                                 |                 |
| <ul> <li>Outlook.com 或 Exchange ActiveSync 相容服務(A)</li> <li>連線至服務(如 Outlook.com) 以存取電子郵件、行事層、連絡人和工作</li> </ul> |                 |
| <ul> <li>● POP 或 IMAP(P)</li> <li>連線至 POP 或 IMAP 電子郵件帳戶</li> </ul>                                             |                 |
| ◎ 其他(Q)<br>連線至下列伺服器                                                                                            |                 |
| Fax Mail Transport                                                                                             |                 |
|                                                                                                    |                 |
|                                                                                                    |                 |
|                                                                                                    | 上一步(B) 下一步(N) > |

6) Input the server information mentioned on page 1. Unclick option "Automatically test account setting when next is clicked"

輸入於第一頁提供之伺服器資料,並取消勾選"按下一步時自動測試帳戶設定"

| 使用者資訊             |                  |       | 測試稿戶設定                              |         |  |
|-------------------|------------------|-------|-------------------------------------|---------|--|
| 图的者稱公:            | ESTS             |       | 我們建造您到試帳戶、以確保輸入正確。                  |         |  |
| 電子郵件地址(五)         | ests@hkbn.com.hk |       |                                     |         |  |
| 四服器資訊             |                  |       | 则就福戶設定①                             |         |  |
| ₩戶期型( <u>A</u> ): | POP3             |       |                                     | 1       |  |
| 为选整件伺服器①:         | pop3.bbmail.com  | n.hk  | (時代数据存分) □(四) 1 - 四) 時回顧問知(前日的)(三〇) | 1       |  |
| 外書郵件伺服器(SMTP)(Q): | homegw.bbmail.c  | om.hk | A Kit Outland State On              |         |  |
| <b>拉入資訊</b>       |                  |       | の 現有 Outlook 変形確(2)                 |         |  |
| 使用者名稱(山):         | ests@hkbn.com.hk |       |                                     | 意要(の)   |  |
| 2 <b>0</b> ():    |                  |       | 1                                   |         |  |
| V 1               | 2住宅等(18)         | - 61  |                                     |         |  |
| 「需要使用安全密碼驗證 (SF   | PA) 登入(O)        |       |                                     |         |  |
|                   |                  |       |                                     | 其他最定(MD |  |

7) Select More Setting, If customer using homegw.bbmail.com.hk, please select "My SMTP need requires Authentication" and input the user name & password.

If customer using smtp.bbmail.com.hk, just keep unselect the option "My SMTP need requires

#### Authentication"

選擇 "其他設定" 並勾選 "我的外寄伺服器需要驗證",選擇"使用下列登入"並輸入使用者名稱及密碼。

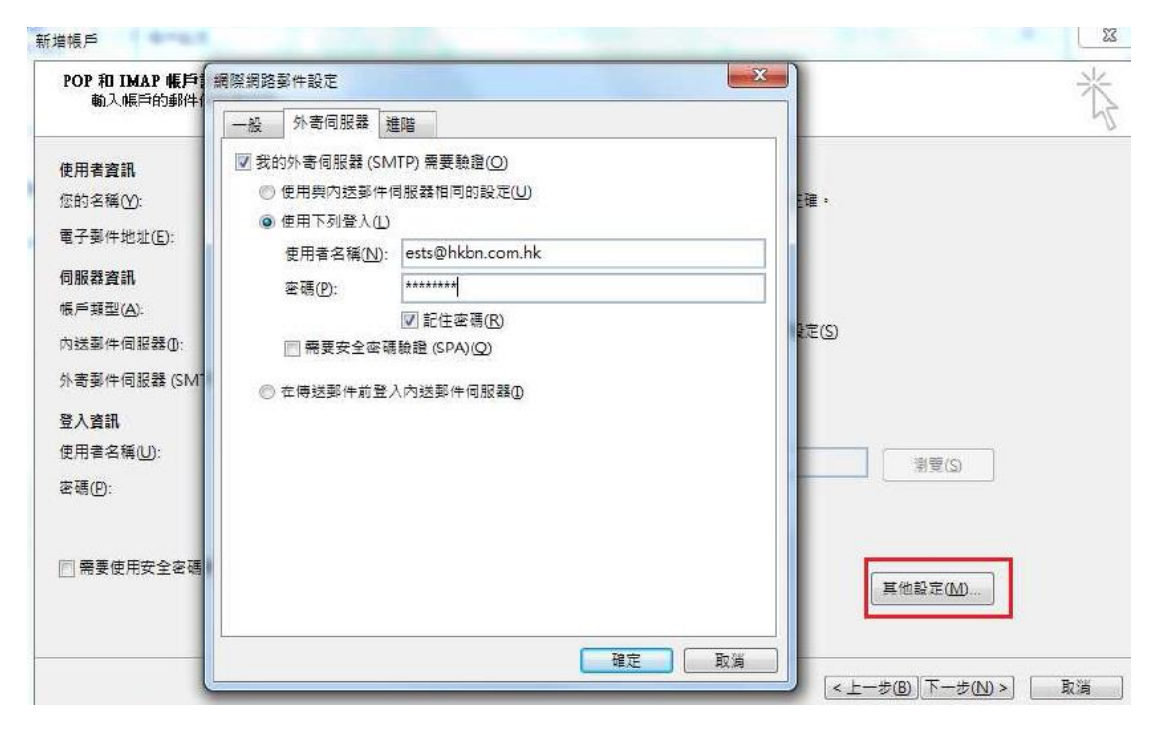

8) Go to Page "Advanced", Double check the port setting according to the server information on page 1.

Reminder: If customer no need to keep back up at the server, please kindly unselect the option "Leave a copy of message on the server". If customer keep copy on the server, please kindly remind to check your mail box usage to prevent email service affected or any extra charge.

前往 "進階" 頁面, 請檢查伺服器連接埠號碼是否與第一頁提供之資料相同。

提示:如客人無需保留郵件備份到伺服器,請取消選擇"在伺服器保留一份郵件複本"。如客人選擇保留 複本於伺服器,敬請定時檢查郵箱空間的使用情況,避免因郵箱超載而導致電郵服務受影響或產生額外 的收費。

| POP HI IMAP                                                                                                    | 網際網路製件設定                                                                                                    |                                                      | ×       | 米                    |
|----------------------------------------------------------------------------------------------------|----------------------------------------------------------------------------------------------------|------------------------------------------------------|---------|----------------------|
| WE VIE HISTICE                                                                                                    | 一般 外婆伺服器 豐聯                                                                                                    |                                                      |         | 47                   |
| 使用 <b>客资訊</b><br>您的名味(Y):<br>電子聚牛地址(E):<br><b>内服器資訊</b><br>城戶類型(A):<br>內述聚牛相服器(SMT<br>整入資訊<br>使用者名稱(J):<br>密碼(P): | <ul> <li>回脱器導接場整調</li> <li>内透伺服器 (POP3)(0: 110 使用强調</li> <li>一 此间筋器局要加差接線 (SSU)(2)(Ple</li> <li>分麦伺服器 (SMTP)(2): 465</li> <li>使用下列加速速線調型(2): 第</li> <li>成 "」 長 1分</li> <li>第</li> <li>短 "」 長 1分</li> <li>第</li> <li>型 在间接器上保留一份影件镶本(2)</li> <li>図 超端下列天教後就從伺服器等時(2):</li> <li>記 役 「影除的影件」中修除時必伺服器移</li> </ul> | ase √ if 995)<br>ase √ if 995 is<br>14 ⊕ ⊼<br>14 ⊕ ⊼ | usec)   | #夏(3)                |
| 一 希要使用安全定可                                                                                                    |                                                                                                    |                                                      | x       | <b>治設定(<u>M</u>)</b> |
|                                                                                                    | L                                                                                                    |                                                      | 4 × ±-# | b)(F-\$(N>) [R#]     |

9) Click Next to finish the setting.

按"下一步"完成設定.

| 更用者資訊               |                     |    | 测试帐户设定                      |                   |  |
|---------------------|---------------------|----|-----------------------------|-------------------|--|
| 目的名稱①:              | ESTS                |    | 我們建議您到試帳戶,以確保輸入正確,          |                   |  |
| 電子郵件地址(直):          | ests@hkbn.com.hk    |    |                             |                   |  |
| 服務資訊                |                     |    | 勤試帳戶驗定(D                    |                   |  |
| (戶類型(A):            | POP3                |    |                             |                   |  |
| 内地影件伺服器(1):         | pop3.bbmail.com.hk  |    | □ (〒 ( 1-2) 時日型 司以称戸政(2(5)) |                   |  |
| ★春菜(牛伺祭器 (SMTP)(Q): | homegw.bbmail.com.h | hk | ●新聞 Outlook 密封欄(M)          |                   |  |
| <b>臣入遺訊</b>         |                     |    | ○ 現有 Outlook 資料權(2)         |                   |  |
| 見用者名稱(U):           | ests@hkbn.com.hk    |    |                             | 影響(S)             |  |
| 2碼(型):              | *******             |    |                             |                   |  |
| IV 1                | 2住憲碼(13)            |    |                             |                   |  |
| 「骨要使用安全容碍驗證 (SF     | A) 登入(Q)            |    |                             |                   |  |
|                     |                     |    |                             | 其他段芝( <u>M</u> )— |  |

#### **Thunder Bird**

1) Open Thunderbird, select "Account Settings > Account Actions > Add Mail Account" 開啟 Thunderbird 選擇 "帳戶設定 > 帳戶操作 > 新增電子郵件帳戶"

| Add Mail Account              |        |  |  |  |  |
|-------------------------------|--------|--|--|--|--|
| Add <u>C</u> hat Account      |        |  |  |  |  |
| Add <u>F</u> eed Account      |        |  |  |  |  |
| Add <u>N</u> ewsgroup Account |        |  |  |  |  |
| Set as <u>D</u> efault        |        |  |  |  |  |
| Remove Account                |        |  |  |  |  |
| <u>A</u> ccount Actions       | $\sim$ |  |  |  |  |

2) Input Your full name, Email address & Password and tick Remember Password Checkbox, Then Press Configure manually

輸入您的全名,電子郵件名稱以及密碼,勾選記住密碼後按手動設定""

# Set Up Your Existing Email Address

To use your current email address fill in your credentials.

Thunderbird will automatically search for a working and recommended server configuration.

| V CII               |         |          |
|---------------------|---------|----------|
| Your full name      |         |          |
| ESTS                |         | (i)      |
|                     |         |          |
|                     |         |          |
| Email address       |         |          |
| ests@hkhn.com.hk    |         | (i)      |
|                     |         |          |
|                     |         |          |
| Password            |         |          |
| •••••               |         | Ø        |
|                     |         | ,        |
| ✓ Remember password |         |          |
|                     |         |          |
| Conformer and the   | Connect | Continue |
| Configure manually  | Cancel  | Continue |
|                     |         |          |

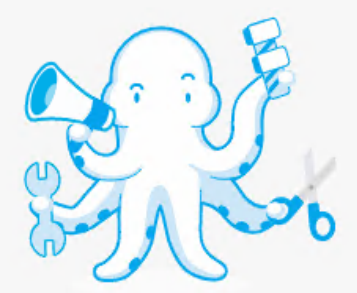

Your credentials will only be stored locally on your computer.

4) Fill in the server information according to the details on page 1 & 2.

輸入於第一頁或第二頁提供之伺服器資料,並按"完成"

| Annual configuration   |                      |             | Manual configuration   |                      |
|------------------------|----------------------|-------------|------------------------|----------------------|
| Protocol:              | POP3                 | ~           | Protocol:              | IMAP 🗸 🗸             |
| Hostname:              | pop3.bbmail.com.hk   |             | Hostname:              | imap.bbmail.com.hk   |
| Port:                  | 110 🔶 (Or 995)       |             | Port:                  | 993                  |
| Connection security:   | None (Or SSL/TLS)    | ~           | Connection security:   | SSL/TLS V            |
| Authentication method: | Normal password      | ~           | Authentication method: | Normal password $$   |
| Username:              | ests@hkbn.com.hk     |             | Username:              | ests@hkbn.com.hk     |
| OUTGOING SERVER        |                      |             | OUTGOING SERVER        |                      |
| Hostname:              | homegw.bbmail.com.hk |             | Hostname:              | homegw.bbmail.com.hk |
| Port:                  | 465                  |             | Port:                  | 465 🔨                |
| Connection security:   | SSL/TLS              | ×.          | Connection security:   | SSL/TLS V            |
| Authentication method: | Normal password      | ~           | Authentication method: | Normal password $$   |
| Username:              | ests@hkbn.com.hk     |             | Username:              | ests@hkbn.com.hk     |
|                        | Advar                | nced config |                        | Advanced confi       |
| Re-test                | Cancel               | Done        | Postort                | Cancel Done          |

5) Select "I understand the risks" and press "Finish" to complete the email account setup. [For POP with no Connection Security Only]

勾選 "我了解危險性",並按 "完成" [僅適用於 POP 且沒有加密]

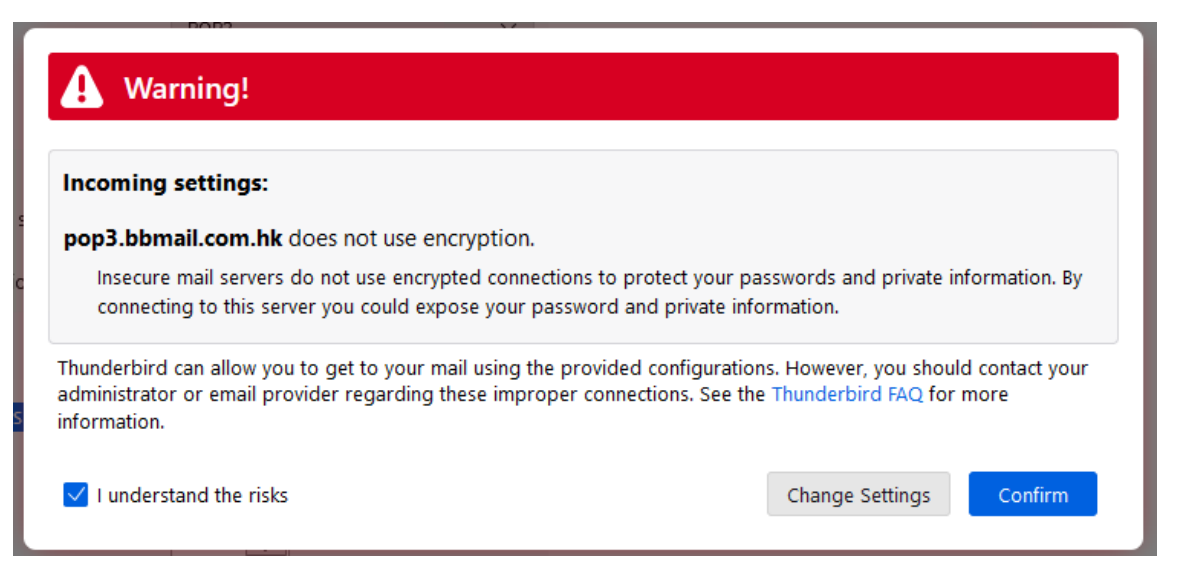

6) Go to Page "Server Settings", Double check the port setting according to the server information on page 1.

Reminder: If customer no need to keep back up at the server, please unselect the option "Leave a copy of message on the server". If customer keep copy on the server, please kindly remind to check your mail box usage to prevent email service affected. [For POP Only]

前往 "伺服器設定" 頁面,再次檢查伺服器連接埠號碼是否與第一頁提供之資料相同。

提示:如客人無需保留郵件備份到伺服器,請取消選擇 "不刪除伺服器上的郵件"。如客人選擇保留郵件 於伺服器,敬請定時檢查郵箱空間的使用情況 [僅適用於 POP]

| ✓                                                     | Server Sett                     | tings       |                                  |   |  |     |              |
|-------------------------------------------------------|---------------------------------|-------------|----------------------------------|---|--|-----|--------------|
| Server Settings                                       | Sanuar Tunai                    | DOD Mail S  | anior                            |   |  |     |              |
| Copies & Folders<br>Composition & Addressing          | Server Name: pop3.bbmail.com.hk |             |                                  |   |  | 110 | Default: 110 |
| Junk Settings<br>Disk Space<br>End-To-End Encryption  | User Name:                      | ests@hk     | bn.com.hk                        |   |  | (   | Or 995)      |
| Return Receipts                                       | Security Sett                   | tings       |                                  |   |  |     |              |
| ✓ 	□ Local Folders                                    | Connection se                   | curity:     | None (Or SSL/TLS)                | ~ |  |     |              |
| Junk Settings<br>Disk Space<br>Outgoing Server (SMTP) | Authentication                  | method:     | Password, transmitted insecurely | ~ |  |     |              |
|                                                       | Server Settin                   | ngs         |                                  |   |  |     |              |
|                                                       | Check for r                     | new messa   | ges at startup                   |   |  |     |              |
|                                                       | Check for r                     | new messa   | ges every 10 🔪 minutes           |   |  |     |              |
|                                                       | Automatica                      | ally downlo | ad new messages                  |   |  |     |              |
|                                                       | Fgtch head                      | lers only   |                                  |   |  |     |              |
|                                                       | Leave mes                       | sages on s  | erver                            |   |  |     |              |
|                                                       | Fgr at r                        | most        | t 🔾 days                         |   |  |     |              |
|                                                       | 🛄 Until I g                     | delete them | 10                               |   |  |     |              |

## Mobile - iPhone (iOS 16.5 or After)

1) Go to "Setting"

## 前往 "設定"

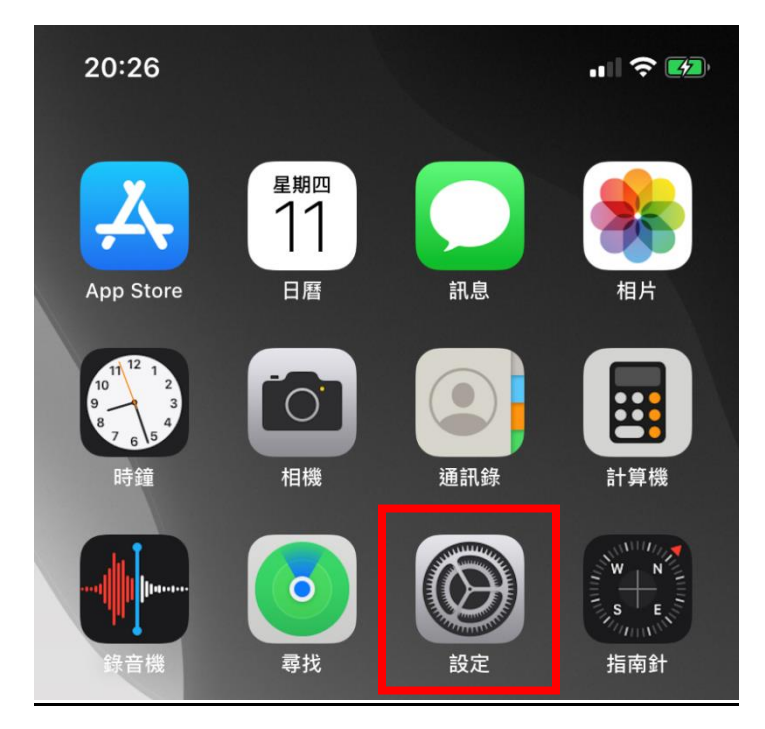

2) Go to "Mail"

**前往"**郵件"

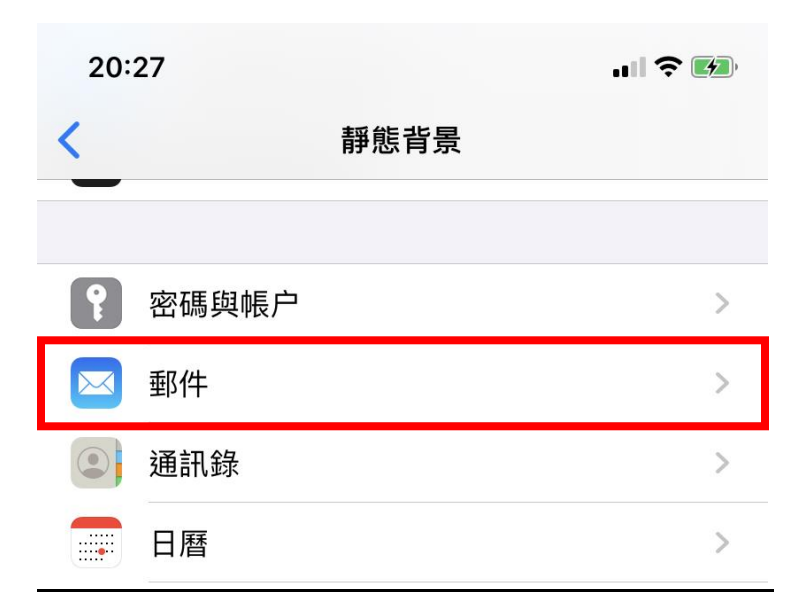

#### 3) Click "Add Account"

選擇"帳戶">"加入帳戶"

| 帳户                                     |   |
|----------------------------------------|---|
| <b>iCloud</b><br>iCloud雲碟、通訊錄、健康、相片、銀包 | > |
| <b>Outlook</b><br>郵件                   | > |
| HKBN<br>郵件                             | > |
| 加入帳户                                   | > |
|                                        |   |

## 4) Select "Other"

選擇 "其他"

| く帳 | 户 加入帳户             |
|----|--------------------|
|    |                    |
|    | lCloud             |
|    | Microsoft Exchange |
|    | Google             |
|    | YAHOO!             |
|    | Aol.               |
|    | Outlook.com        |
|    | 其他                 |

#### 5) Select "Add Mail Account "

選擇"新增郵件帳戶"

| 郵件           |   |
|--------------|---|
| 新增郵件帳户       | > |
|              |   |
| 通訊錄          |   |
| 新增LDAP帳户     | > |
| 新增CardDAV帳户  | > |
|              |   |
| 日曆           |   |
| 新增 CalDAV 帳户 | > |
| 新增已訂閱的日曆     | > |
|              |   |

6) Input your Name, Email Address and Password.

輸入你的名稱, 電郵地址及電郵密碼

| 取消 | 新增帳户             | 下一步 |
|----|------------------|-----|
| 名稱 | Test             |     |
| 電郵 | test@hkbn.com.hk |     |
| 密碼 | •••••            |     |
| 描述 | hkbn.com.hk      |     |
|    |                  |     |

7) Choose POP3 or IMAP depending on User's Requirement

視乎用戶需求,選擇 POP3 或 IMAP

| 取消 |      | 新增帳户 | 下一刻 | 步 |
|----|------|------|-----|---|
|    | IMAP |      | РОР |   |

8) Input the incoming & outgoing server information according to page 1 and Select Next to complete the setting.

輸入於第一頁提供之伺服器資料,並按下一步

Example 1: using pop3.bbmail.com.hk

Example 2: using imap.bbmail.com.hk

| 收件伺服器 |                      | 收件伺服器 |                      |
|-------|----------------------|-------|----------------------|
| 主機名稱  | pop3.bbmail.com.hk   | 主機名稱  | imap.bbmail.com.hk   |
| 用户名稱  | test@hkbn.com.hk     | 用户名稱  | test@hkbn.com.hk     |
| 密碼    | •••••                | 宓尫    |                      |
|       |                      | 省调    |                      |
| 寄件伺服器 |                      |       |                      |
| 主機名稱  | homegw.bbmail.com.hk | 寄件伺服器 |                      |
| 用户名稱  | test@hkbn.com.hk     | 主機名稱  | homegw.bbmail.com.hk |
| 密碼    | •••••                | 用户名稱  | test@hkbn.com.hk     |
|       |                      | 密碼    | ••••••               |

## 驗證 iPhone **電郵**設定是否正確 (Verification for iPhone Setting)

1) Go to "Setting"

前往 "設定"

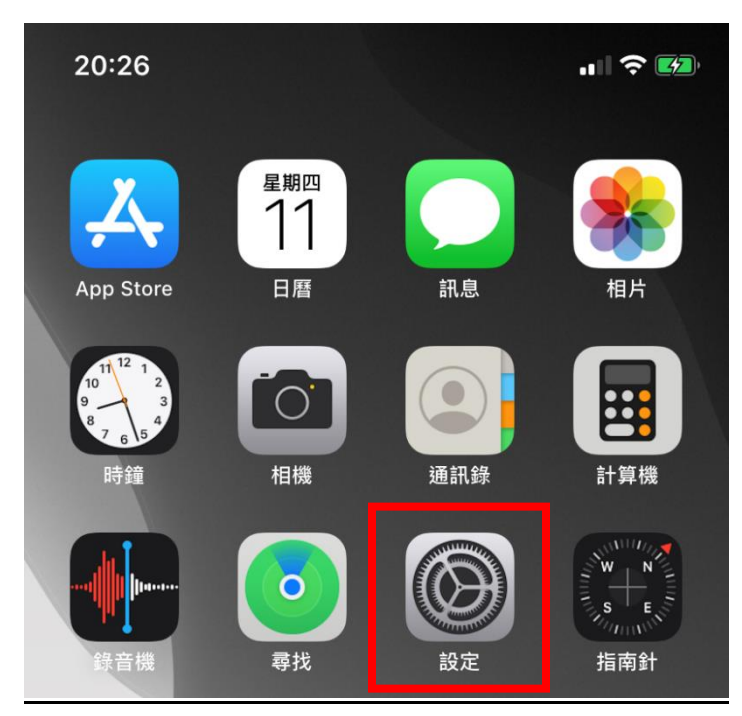

2) Go to "Passwords & Accounts

**前往"**郵件"

| 20: | 27    |      |   |
|-----|-------|------|---|
| <   |       | 靜態背景 |   |
|     |       |      |   |
| Ŷ   | 密碼與帳户 |      | > |
|     | 郵件    |      | > |
|     | 通訊錄   |      | > |
|     | 日暦    |      | > |

## 3) 選擇新增的電子郵件帳戶

Select your new added email account.

| <b>bbmail.com.hk</b><br>郵件 | >                                                                                                    |
|----------------------------|----------------------------------------------------------------------------------------------------|
| HKBN<br>郵件                 | >                                                                                                    |
| 加入帳户                       | >                                                                                                    |
| 取得新資料                      | 推送 >                                                                                                    |
| 選擇"帳戶"<br>elect "Account"  |                                                                                                    |
| IMAP                       |                                                                                                    |
| 帳户                         | >                                                                                                    |
|                            |                                                                                                    |
| ── 郵件                      |                                                                                                    |
| 備忘錄                        |                                                                                                    |
|                            |                                                                                                    |
| 刪除帳户                       |                                                                                                    |
|                            | bbmail.com.hk<br>郵件<br>HKBN<br>郵件<br>加入帳户<br>取得新資料<br>選擇"帳戶"<br>etet "Account"<br>IMAP<br>帳户<br>補忘錄<br>開除帳户 |

#### 4) 選擇" 進階"

Select "Advanced"

| 收件伺服器 |                        |
|-------|------------------------|
| 主機名稱  | imap.bbmail.com.hk     |
| 用户名稱  |                        |
| 密碼    | ••••                   |
|       |                        |
| 寄件伺服器 |                        |
| SMTP  | homegw.bbmail.com.hk > |
|       |                        |
| 進階    | >                      |

4) 在收件設定"伺服器傳輸埠"一欄檢查是否使用 110, 995 或 993 傳輸埠 (視乎使用那種收件伺服器) Confirm using Port 110, 995 or 993 at Incoming Mail Settings (Depends on Which Incoming Server used)

| 收件設定        |      |
|-------------|------|
| 使用SSL       |      |
| 記證          | 密碼 > |
| IMAP路徑前置碼 / |      |
| 伺服器傳輸埠 993  |      |
|             |      |

## 5) 選擇左上角"帳戶", 並選擇畫面中 SMTP 一欄

Select Account at top left corner, and click SMTP in Outgoing Server Menu

| 收件伺服器 |                        |
|-------|------------------------|
| 主機名稱  | imap.bbmail.com.hk     |
| 用户名稱  |                        |
| 密碼    | ••••                   |
|       |                        |
| 寄件伺服器 |                        |
| SMTP  | homegw.bbmail.com.hk > |
|       |                        |
| 進階    | >                      |
|       |                        |
|       |                        |

## 6) 選擇主要伺服器

#### Select 'Main Server'

| < 帳户 SMTP                          |      |   |
|------------------------------------|------|---|
| <b>ナ</b> 西 (二) 10 19               |      |   |
| 土安问服品                              |      |   |
| homegw.bbmail.com.hk               | 開啟   | > |
|                                    |      |   |
| 其他SMTP伺服器                          |      |   |
| smtpo.hkbn.net                     | 關閉   | > |
| 加入伺服器…                             |      | > |
| 如果「郵件」無法使用主要伺服器,將繼續嘗試的<br>SMTP伺服器。 | 使用其他 |   |

7) 在寄件設定"伺服器傳輸埠"一欄檢查是否使用 465 傳輸埠

## Confirm using Port 465 at Outgoing Mail Settings

| 寄件伺服器  |                      |      |
|--------|----------------------|------|
| 主機名稱   | homegw.bbmail.com.hk |      |
| 用户名稱   |                      |      |
| 密碼     | ••••                 |      |
| 使用 SSL |                      |      |
| 認證     |                      | 密碼 > |
| 伺服器傳輸  | 埠 465                |      |

## Android Phone (Android 7.0 Nougat or After)

1) 進入設定,並選擇帳戶

Select Settings, and click Accounts

| 8        | 帳戶       | > |
|----------|----------|---|
|          | 應用程式     | > |
| <b>~</b> | 權限       | > |
|          | 記憶體及存儲裝置 | > |
| Ī        | 電池       | > |

## 2) Select "Add Account"

## 選擇 "新增帳戶"

| ≡ | 帳戶     | : |
|---|--------|---|
| G | Google | > |
|   | 新增帳戶   |   |
|   |        |   |

3) 選擇"電子郵件"

Select "Email Account"

| M   | 個人 (IMAP) | > |
|-----|-----------|---|
| Μ   | 個人 (POP3) | > |
| ::: | 公司        | > |
|     | 電子郵件      | > |

4) Input your Email Address and Password.

輸入你的電郵地址及電郵密碼

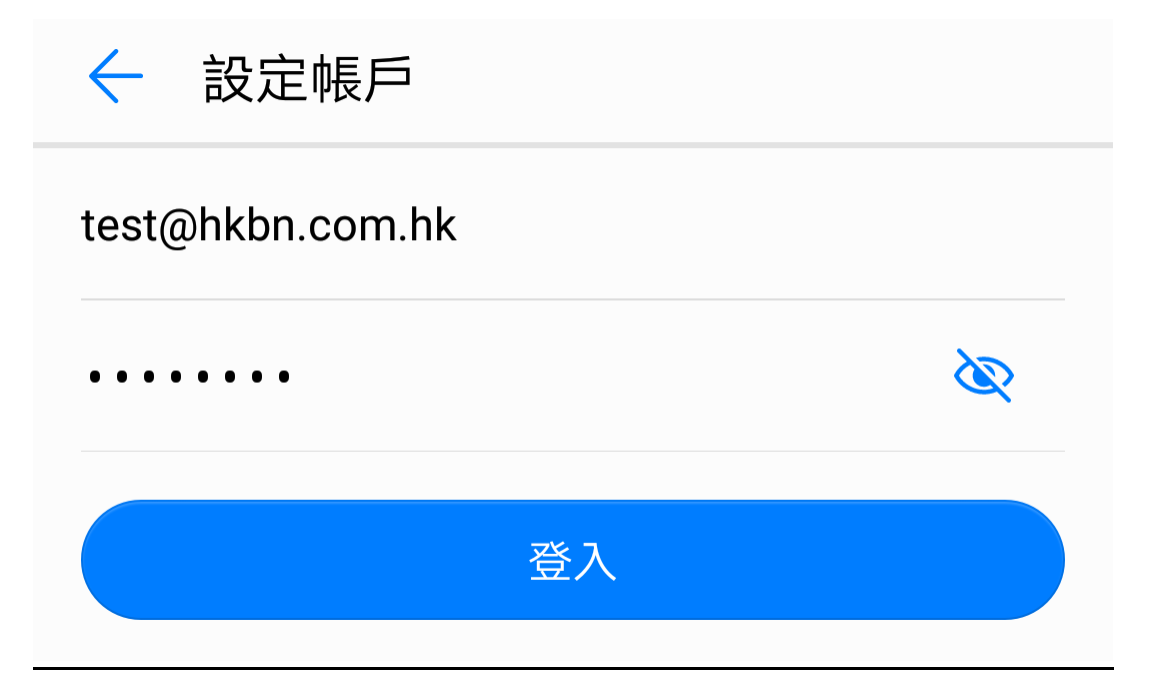

5) Choose POP3 or IMAP depending on User's Requirement

視乎用戶需求,選擇 POP3 或 IMAP

7) Input the incoming server information according to page 1 and Select Next to complete the setting.

輸入於第一頁提供之收件伺服器資料,並按下一步

Example 1: using pop3.bbmail.com.hk

Example 2: using imap.bbmail.com.hk

S (接受所

| 伺服器                                       | 伺服器                |
|-------------------------------------------|--------------------|
| non2 hhmail ann hk                        | imap.bbmail.com.hk |
| pop3.bbmail.com.nk                        | 連接埠                |
| 連接埠                                       | 993                |
| 110 Or 995                                | 安全性類型 SSL/         |
| <b>安全性類型</b> SSL/TLS (接受所 <b>(0r)</b> 無 ) | XTEME              |
| F9 AGA BALJ                               | IMAP 路徑字首          |
| 從伺服器中刪除電子郵件 永不 >                          | 選用                 |
| 上一步下一步                                    | 上一步                |

8) Input the outgoing server information according to page 1 and Select Next to complete the setting.

輸入於第一頁提供之外寄伺服器資料,並按下一步

| ← 設定帳戶               |                        | 用戶名稱                              |   |
|----------------------|------------------------|-----------------------------------|---|
| SMTP 伺服器             |                        | test@hkbn.com.hk                  |   |
| homegw.bbmail.com.hk |                        | 密碼                                |   |
| 連接埠                  |                        |                                   | Ø |
| 465                  |                        |                                   |   |
| 安全性類型                | SSL/TLS (接受所<br>有憑證) 〉 | 上一步下一步                            |   |
| ✔必須登入                |                        | $\triangleleft$ $\bigcirc$ $\Box$ |   |

1) 點選郵件,並選擇加入帳號 Select Mail, then click add account.

| 關於郵件         |     |
|--------------|-----|
| 偏好設定…<br>帳號… | ж,  |
| 加入帳號…        |     |
| 服務           | •   |
| 隱藏郵件         | жн  |
| 隱藏其他         | ∼жн |
| 顯示全部         |     |
| 結束郵件         | жQ  |

2) 選擇其他郵件帳號,並點選繼續 Select Other Mail Account and click next

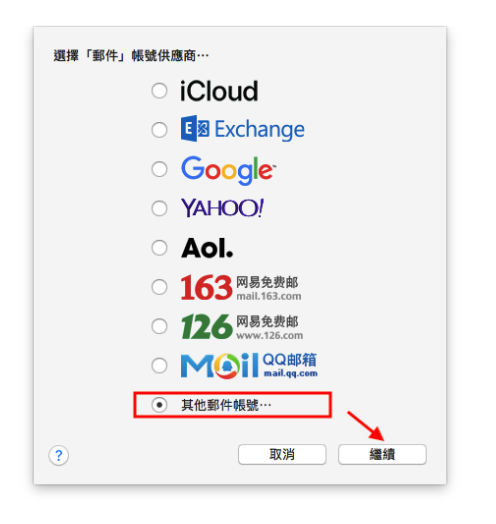

3) 填寫名稱,電子郵件位址以及密碼,並點選登入

Input your Email Name, Email address & Password and click login.

| 2 加入「郵件」帳號<br>若要開始,講填寫下列資訊: |                  |  |  |
|-----------------------------|------------------|--|--|
| 名稱:                         | My Email         |  |  |
| 電子郵件位址:                     | test@hkbn.com.hk |  |  |
| 密碼:                         | •••••            |  |  |
| 取消                          | 返回登入             |  |  |

 4) 填寫使用者名稱(等同電子郵件位址),並按照以下範例填寫伺服器資料,並點選登入 Input Username (Same as your email address), then input incoming & outgoing server as example below, then click Login.

範例 1: 使用 POP3 & homegw.bbmail.com.hk 作為收件&寄件伺服器

Example 1: Using POP3 & homegw.bbmail.com.hk as incoming & outgoing server.

| 电于如1+11111: | test@nkbn.com.nk     |
|-------------|----------------------|
| 使用者名稱:      | test@hkbn.com.hk     |
| 密碼:         | •••••                |
| 帳號類型:       | (POP 0               |
| 收件伺服器:      | pop3.bbmail.com.hk   |
| 寄件伺服器:      | homegw.bbmail.com.hk |
| 取油          | 版回 · 登入              |

範例 2: 使用 IMAP & homegw .bbmail.com.hk 作為收件&寄件伺服器

Example 2: Using IMAP & homegw .bbmail.com.hk as incoming & outgoing server.

| 電子郵件位址: | test@hkbn.com.hk     |
|---------|----------------------|
| 使用者名稱:  | test@hkbn.com.hk     |
| 密碼:     | •••••                |
| 帳號類型:   | (IMAP 0              |
| 收件伺服器:  | imap.bbmail.com.hk   |
| 寄件伺服器:  | homegw.bbmail.com.hk |
|         |                      |
| 取消      | 返回登入                 |

#### Mail App Verification on Mac OS X 10.13.6 High Sierra

1) 點選郵件,並選擇偏好設定 Select Mail, and then click Preferences

| 關於郵件                               |           |
|------------------------------------|-----------|
| 偏好設定…<br><b>帳號…</b>                | ₩,        |
| 加入帳號…                              |           |
| 服務                                 | •         |
| <b>隱藏郵件</b><br><b>隱藏其他</b><br>顯示全部 | 日光<br>日第フ |
| 結束郵件                               | жQ        |

 點選伺服器設定 Select Server Settings

| 帳號資訊 | 信箱動作 | 伺服器設定 |
|------|------|-------|
|------|------|-------|

 3) 勾選"自動管理連線設定",或按照下列表格檢查連接埠,認證及使用 TLS/SSL 三部分資料是否正確 Remove Checkbox of Automatically manage connections settings, then verify settings according to below table

| Incoming Server (Special Setup For Mac Only) |                               |  |
|----------------------------------------------|-------------------------------|--|
| pop3.bbmail.com.hk imap.bbmail.com.hk        |                               |  |
| 連接埠(Port): 110                               | 連接埠:143/993                   |  |
| 認證(Verification): 密碼/Password                | 認證(Verification): 密碼/Password |  |
| 使用 TLS/SSL: 是/Yes                            | 使用 TLS/SSL: 是/Yes             |  |
|                                              |                               |  |

# 範例 1: 使用 pop3.bbmail.com.hk 作為收件伺服器

Example 1: Using pop3.bbmail.com.hk as incoming server.

| (國) CS3.inc.cor         福敏復用           (Cloud)         (伊和密碁 (POP)           (注用者名稱 : ests@         密語 : ••••           主場名稱 : pog3.bb         自動算           通識:         昭福           道牌:         110           認識:         密語           通動算         建橋第 :           (現有名稱 : ests@           (使用者名稱 : ests@           主場名稱 : homegw                                                                                                    | 信箱動作 伺服器設定<br>hkbn.com.hk                                   |
|----------------------------------------------------------------------------------------------------|-------------------------------------------------------------|
| iCloud         软件伺服器 (POP)           使用者名稱:         全話\$           注機名稱:         pop3.bb           建糖名稱:         10           邊證:         10           邊證:         2.8%           強捷:         10           邊證:         2.8%           資子中國嚴者 (SMTP)            「使用者名稱:         ests@           使用者名稱:         ests@           使用者名稱:         ests@           進揚:         •           ●         建場名稱:         •                                                                                                    | hkbn.com.hk                                                 |
| IMAP         使用者名稱:         ests@           密碼:                                                                                                    | hkbn.com.hk                                                 |
| <ul> <li>密碼:</li> <li>主機名稱:</li> <li>pop3.bt</li> <li>自動智</li> <li>邊接埠:</li> <li>110</li> <li>認證:</li> <li>密碼:</li> <li>密告:</li> <li>電話:</li> <li>電話:</li> <li>電話:</li> <li>電話:</li> <li>電話:</li> <li>正機名稱:</li> <li>ests@</li> <li>主機名稱:</li> <li>homegy</li> </ul>                                                                                                    |                                                             |
| 主機名稱: pop3.bt<br>自動智<br>違接埠: 110<br>認證: 密碼<br>進路 [<br>密碼<br>推測 [<br>寄件伺服器 (SMTP)<br>候號: ests@<br>使用者名稱: ests@<br>密碼<br>主機名稱: homegw                                                                                                    |                                                             |
| □ 自動智<br>違接埠: 110<br>認證: 密碼<br>進速: 116<br>違接端: 密碼<br>進速: 116<br>違法: 116<br>違法: 116<br>』<br>二<br>二<br>二<br>二<br>二<br>二<br>二<br>二<br>二<br>二<br>二<br>二<br>二 | mail.com.hk                                                 |
| <ul> <li>邊接埠: 110</li> <li>認證: 密碼</li> <li>建酒: fr</li> <li>寄件伺服器 (SMTP)</li> <li>橫號: ests@</li> <li>使用者名稱: ests@</li> <li>密碼:</li> <li>主機名稱: homegw</li> </ul>                                                                                                    | 管理連線設定                                                      |
| 認證: 密碼<br>建證: (<br>著件伺服器 (SMTP)<br>模號: ests@<br>使用者名稱: ests@<br>密碼: •••••<br>主機名稱: homegw                                                                                                    | ✓ 使用 TLS/SSL                                                |
| 建建 f;<br>者件伺服器 (SMTP)<br>候號: ests@<br>使用者名稱: ests@<br>密碼: ests@<br>主機名稱: homegw                                                                                                    | 0                                                           |
| <ul> <li>寄件伺服器 (SMTP)</li> <li>倾號: ests@</li> <li>使用者名稱: ests@</li> <li>密碼:</li> <li>主機名稱: homegw</li> </ul>                                                                                                    | POP」設定                                                      |
| <ul> <li>- (病號: ests@</li> <li>(使用者名稱: ests@</li> <li>密碼: ••••</li> <li>主機名稱: homegw</li> </ul>                                                                                                    |                                                             |
| (使用者名稱: ests@<br>密碼: ••••<br>主機名稱: homegw                                                                                                    | hkbn.com.hk 0                                               |
| 密碼: ••••<br>主機名稱: homegw                                                                                                    |                                                             |
| 主機名稱: homegw                                                                                                    | hkbn.com.hk                                                 |
| () n #4                                                                                                    | hkbn.com.hk                                                 |
| H \$60 E                                                                                                    | hkbn.com.hk                                                 |
| 連接埠: 465                                                                                                    | hkbn.com.hk<br>//bbmail.com.hk<br>評理連線設定                    |
| 認證: 密碼                                                                                                    | hkbn.com.hk<br>kbmail.com.hk<br>程理線設定<br>⑦ 使用 TLS/SSL       |
|                                                                                                    | hkbn.com.hk<br>kbmail.com.hk<br>程理線設定<br>⑦ 使用 TLS/SSL<br>章  |
| + -                                                                                                    | hkbn.com.hk<br>kbmail.com.hk<br>程理建線設定<br>⑦ 使用 TLS/SSL<br>章 |

範例 2: 使用 homegw.bbmail.com.hk 作為寄件伺服器

Example 2: Using homegw.bbmail.com.hk as outgoing server.

| 寄件伺服器 | (SMTP)                 |              |
|-------|------------------------|--------------|
| 帳號    |                        | 0            |
| 使用者名稱 | : test@hkbn.com.hk     |              |
| 密碼    |                        |              |
| 主機名稱  | : homegw.bbmail.com.hk |              |
|       | 自動管理連線設定               |              |
| 連接埠   | : 465                  | ✓ 使用 TLS/SSL |
| 認證    | : 密碼                   | ٥            |
|       |                        | 儲存           |
|       |                        |              |